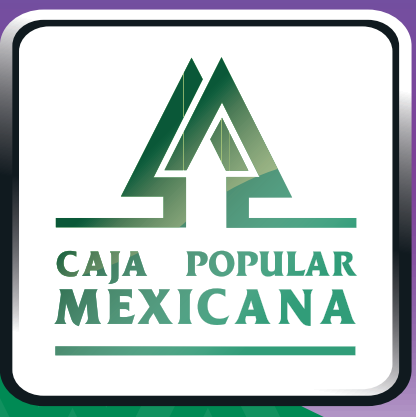

# Guía de SPEI

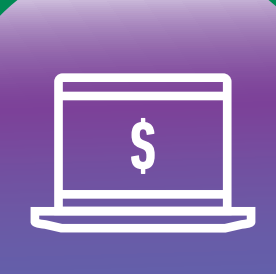

CPM En línea

## Alta de tercero

| 1          | Ingresa a <b>Mi</b><br>configuración<br>y selecciona<br>Administrar<br>Terceros. Luego<br>selecciona |                                                                                                    |                                                                            |                                                                                                |                                                                                                    |  |  |
|------------|----------------------------------------------------------------------------------------------------|----------------------------------------------------------------------------------------------------|----------------------------------------------------------------------------|------------------------------------------------------------------------------------------------|----------------------------------------------------------------------------------------------------|--|--|
|            |                                                                                                    | CALA POPULAR<br>MEXICANA                                                                                  | Mic Questas - Trans                                                        | Staranoiae y Dages - Invarsionee - N                                                           |                                                                                                    |  |  |
|            |                                                                                                    | MIS Cuentas Transferencias y Pagos Inversiones Mi Configuración Alertas y Notificaciones                  |                                                                            |                                                                                                |                                                                                                    |  |  |
|            | Tercero SPEI.                                                                                        | i Bienvenido! JOSE<br>LUCERO ARREDO<br>Su último ingreso fue en: 25/08<br>13:29:28, (por canal CPM Móvil) | R MXN 10,289.11<br>NDO Saldo disponible                                    | Cambiar Nombre de Usuario<br>Cambiar Contraseña<br>Administrar Cuentas<br>Administrar Terceros | Administrar Plantillas<br>Actividad en Línea<br>Administrar Limites Diarios<br>Administrar Dispositivos |  |  |
|            | L                                                                                                    |                                                                                                    |                                                                            | i                                                                                              |                                                                                                    |  |  |
| 2.         | Captura la<br>información del<br>formularia                                                          | Administrar Terceros                                                                                      |                                                                            | RESTABLEZCA EL FORMULARIO                                                                      |                                                                                                    |  |  |
|            | Debes tener a la mano<br>el número de la<br>Cuenta CLABE o el<br>número de Tarjeta de<br>Débito.     | Seleccione tipo de tercero                                                                                | Tercero SPEI<br>Crear tercero con cuenta clabe                             |                                                                                                |                                                                                                    |  |  |
|            |                                                                                                    | Tipo de Cuenta del Tercero                                                                                | CLABE V                                                                    |                                                                                                |                                                                                                    |  |  |
|            |                                                                                                    | Cuenta del Tercero                                                                                        | 652180002000004071                                                         | <ul> <li>(0 caracteres restantes)</li> </ul>                                                   |                                                                                                    |  |  |
|            | a) Con Cuenta CLABE:                                                                                 | Nombre de la Institución                                                                                  | ASEA                                                                       | 0                                                                                              |                                                                                                    |  |  |
|            |                                                                                                    | Nombre del Tercero                                                                                        | Universidad de Mxico                                                       | (15 caracteres restantes)                                                                      |                                                                                                    |  |  |
|            | <b>b)</b> Con tarjeta de<br>débito, los únicos<br>campos del<br>formulario quo                       | RFC or CURP                                                                                               | 8                                                                          | (18 caracteres restantes)                                                                      |                                                                                                    |  |  |
|            |                                                                                                    | Teléfene celular                                                                                          | 1501                                                                       | (40 caracteres restantes)                                                                      |                                                                                                    |  |  |
|            |                                                                                                    | Límite del beneficiario                                                                                   | 100,000,00                                                                 | (10 caracteres restantes)                                                                      |                                                                                                    |  |  |
|            |                                                                                                    | Linne dei benenolario                                                                                     | 100,000.00                                                                 | 10                                                                                             |                                                                                                    |  |  |
|            | cambian son los                                                                                      | Descripción del Tercero                                                                                   | Pago de colegiatura                                                        | (21 caracteres restantes)                                                                      |                                                                                                    |  |  |
|            | siguientes:                                                                                          |                                                                                                    |                                                                            |                                                                                                |                                                                                                    |  |  |
|            |                                                                                                    |                                                                                                    |                                                                            | ENVIAR                                                                                         |                                                                                                    |  |  |
|            |                                                                                                    |                                                                                                    |                                                                            |                                                                                                |                                                                                                    |  |  |
| 3.         | Una vez<br>capturados todos<br>los campos, da clic                                                   | <ul> <li>Tipo de Cuenta del Tercero</li> </ul>                                                            | Tarjeta de débito 🛛 👻                                                      |                                                                                                |                                                                                                    |  |  |
|            |                                                                                                    | Cuenta-Número de Tarjeta                                                                                  |                                                                            | (18 caracteres restantes)                                                                      |                                                                                                    |  |  |
|            | en <b>ENVIAR.</b>                                                                                    |                                                                                                    |                                                                            |                                                                                                |                                                                                                    |  |  |
|            | o CURP, Correo                                                                                       |                                                                                                    |                                                                            |                                                                                                |                                                                                                    |  |  |
|            | Electrónico y                                                                                        |                                                                                                    |                                                                            |                                                                                                |                                                                                                    |  |  |
|            | son opcionales.                                                                                      | Confirmar Creación del Tercero ×                                                                          |                                                                            |                                                                                                |                                                                                                    |  |  |
|            |                                                                                                    | Este tercero únicamente podrá ser utilizado después de 1 minutos a partir de su creación.                 |                                                                            |                                                                                                |                                                                                                    |  |  |
|            | Da clic en                                                                                           | Usted está a                                                                                              | punto de crear un tercero con los siguientes                               | detalles                                                                                       |                                                                                                    |  |  |
|            | CONFIRMARy                                                                                           | Tipo de Cue                                                                                               | enta del Tercero CLABE                                                     |                                                                                                |                                                                                                    |  |  |
|            | autoriza el alta del                                                                                 | Cuenta del                                                                                                | Tercero 65218000200004071                                                  |                                                                                                |                                                                                                    |  |  |
|            | dispositivo móvil.                                                                                   | Nombre de                                                                                                 | Nombre de la Institucion ASEA<br>Nombre del Tercero Universidad de Mxico   |                                                                                                |                                                                                                    |  |  |
|            |                                                                                                    | Límite del b                                                                                              | eneficiario 100000                                                         |                                                                                                |                                                                                                    |  |  |
|            | il istol Abora sólo                                                                                  |                                                                                                    | del Tercero Pago de colegiatura                                            |                                                                                                |                                                                                                    |  |  |
| 5.         | debes esperar 30                                                                                     | ¿Confirma usted este cambio?                                                                              |                                                                            |                                                                                                |                                                                                                    |  |  |
|            | minutos para<br>comenzar a utilizar                                                                  |                                                                                                    | Por favor, tenga su dispositivo registrado listo para autorizar su acción. |                                                                                                |                                                                                                    |  |  |
|            | la cuenta de                                                                                         |                                                                                                    |                                                                            | CANCELAR                                                                                       | CONFIRMAR                                                                                               |  |  |
|            | tercero que<br>acabas de                                                                             |                                                                                                    |                                                                            |                                                                                                |                                                                                                    |  |  |
| registrar. |                                                                                                    |                                                                                                    |                                                                            |                                                                                                |                                                                                                    |  |  |

# Transferencia SPEI

| 1. | Ingresa a la sección —<br><b>Transferencias</b><br><b>y pagos</b> . | CALA FORMAN<br>MEXICA NA                                                                                                 |                                                                                                    | <u>م</u>                             | M () ()                       |
|----|---------------------------------------------------------------------|----------------------------------------------------------------------------------------------------|----------------------------------------------------------------------------------------------------|--------------------------------------|-------------------------------|
|    |                                                                     |                                                                                                    | Mis Cuentas Transferencias y Pagos                                                                                                    | s Inversiones Mi Configuración Alert | as y Notificaciones           |
|    |                                                                     | <b>¡Bienvenido! JOSE R</b><br>LUCERO ARREDONDO<br>Su último ingreso fue en: 03/09/2020<br>15:35:35, (por canal En línea) | Transferencias y Pagos 0.00<br>o disponible Sobregiro dis                                                                                                    | ) MXN 63,205.1<br>Saido Actual       | <b>4</b><br>Mostrer grafico > |
| 2. | Selecciona<br>la opción<br>Transferencia SPEI.                      | Transferencias y Pag                                                                                                    | jos                                                                                                    | RESTABLEZCA EL FORMULARIO            | ,                             |
|    |                                                                     | Seleccionar tipo de pago                                                                                                 | Seleccione una opción                                                                                                    | 8                                    | •                             |
|    |                                                                     |                                                                                                    | Transferir entre cuentas propias<br>Transferir fondos entre sus cuentas<br>Transferir a cuenta de otro socio<br>Transferir fondos de sus cuentas a o<br>Transferencia SPEI | otros socios                         |                               |
|    | Let Let Let Let Let Let Let Let Let Let                             | •                                                                                                    | Transferir fondos a una cuenta de otr                                                                                                    | ra institución financiera            |                               |
| 3. | Captura la<br>información del<br>formulario.                        | Transferencias y Pag                                                                                                    | 05                                                                                                    | RESTABLEZCA EL FORMULARIO            |                               |
|    |                                                                     | Seleccionar tipo de pago                                                                                                 | Transferencia SPEI<br>Transferir fondos a una cuenta de otra instituci                                                                                                    | ión financiera 👻                     |                               |
| 4. | En <b>Cuenta SPEI</b> ————————————————————————————————————          | Cuenta Origen                                                                                                    | 29*****57<br>CUENTA MEXICANA                                                                                                    | MXN 428,284.01                       |                               |
|    | de alta<br>previamente.                                             | Cuenta SPEI                                                                                                    | Pago de Colegiatura<br>CLABE - 877225123455789019                                                                                                    | •                                    |                               |
|    |                                                                     |                                                                                                    | Para administrar sus terceros, haga clic a                                                                                                    | iquí .                               |                               |
|    |                                                                     | Cuenta del Tercero                                                                                                    | 877225123456789019                                                                                                    |                                      |                               |
| 5. | Una vez                                                             | Nombre de la Institucion                                                                                                 | Gemelo CPM                                                                                                    | 2                                    |                               |
|    | capturados<br>todos los campos                                      | Teléfono celular                                                                                                    | +521 9531187320                                                                                                    | ×.                                   |                               |
|    | da clic en <b>ENVIAR.</b>                                           | Límite del beneficiario                                                                                                  | 100,000.00                                                                                                    | 2                                    |                               |
|    | El campo IVA es                                                     | 14-14-14W                                                                                                    |                                                                                                    |                                      |                               |
|    | opcional. Recuerda                                                  | Monto MAN                                                                                                    | 1,000.00                                                                                                    | -                                    |                               |
|    | captures <b>no se</b>                                               | IVA                                                                                                    | 1                                                                                                    | -                                    |                               |
|    | descuenta y no se<br>carga al monto de la                           | Transferencia única 💌                                                                                                    | 04/09/2020 Enviar el 04/09/2020.                                                                                                    |                                      |                               |
|    | operación, ni se<br>descuenta al saldo                              | Comentarios                                                                                                    | Pago Septiembre                                                                                                    | (25 caracteres restantes)            |                               |
|    | de la cuenta. Solo es                                               | Referencia Numérica                                                                                                    | 9                                                                                                    | (6 caracteres restantes)             |                               |
|    | un referente que<br>aplica para<br>comprobante                      | Descripción                                                                                                    | Pago de colegiatura                                                                                                    | (21 caracteres restantes)            |                               |
|    | fiscal.                                                             |                                                                                                    |                                                                                                    | ENVIAR                               |                               |
|    |                                                                     |                                                                                                    |                                                                                                    |                                      |                               |
| 6. | Da clic en<br>CONFIRMAR                                             | Por favor, tenga                                                                                                    | a su dispositivo registrado l                                                                                                    | listo para autorizar su acción.      |                               |
|    | y autoriza la<br>transferencia<br>SPEl con tu<br>dispositivo móvil. |                                                                                                    |                                                                                                    | CANCELAR                             | CONFIRMAR                     |

### Consulta de transferencias SPEI

Recuerda que para hacer transferencias SPEI debes tener registrada previamente la cuenta del tercero.

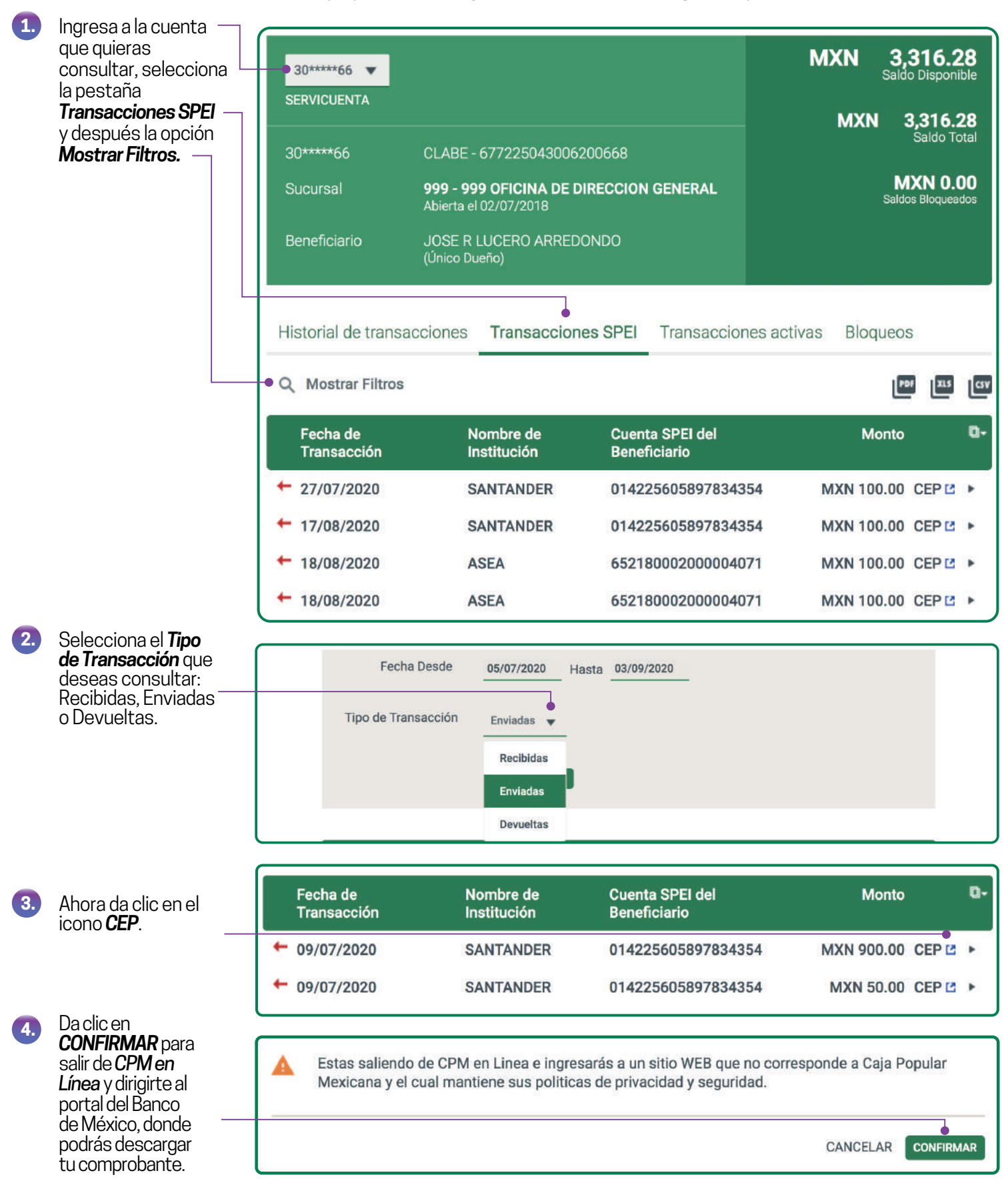

### Consulta de transferencias SPEI

5. Dentro del portal de Banxico, llena la información solicitada para descargar el CEP.

| Fecha en la que realizó el pago:                                                                        | 03-09-2020          |  |  |  |  |
|----------------------------------------------------------------------------------------------------|---------------------|--|--|--|--|
| Criterio de búsqueda                                                                                    | Clave de rastreo    |  |  |  |  |
| Clave de rastreo                                                                                        | Clave de rastreo    |  |  |  |  |
| Institución emisora del pago                                                                            | ABC CAPITAL ~       |  |  |  |  |
| Institución receptora del pago                                                                          | ACCENDO BANCO 🗸     |  |  |  |  |
| Cuenta Beneficiaria *                                                                                   | Cuenta beneficiaria |  |  |  |  |
| (CLABE, tarjeta de débito o número de celular)                                                          |                     |  |  |  |  |
| Pago a Banco *                                                                                          |                     |  |  |  |  |
| Monto del pago *                                                                                        | Monto del pago      |  |  |  |  |
|                                                                                                    |                     |  |  |  |  |
| Descargar CEP                                                                                           |                     |  |  |  |  |
| <u>cueseas descargar mas de un cerr</u>                                                                 |                     |  |  |  |  |
| * Si no cuentas con la cuenta beneficiaria y el monto del pago, puedes<br>consultar el estado del pago. |                     |  |  |  |  |
| Q Consultar Pago                                                                                        |                     |  |  |  |  |

#### Tips de seguridad

1. Al acceder a la página de Banxico verifica la dirección https://www.banxico.org.mx/

2. Observa la página donde accediste, asegúrate que tenga un candado como este:

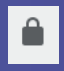

3. Al finalizar el alta de un tercero o alguna transferencia, recuerda cerrar sesión.

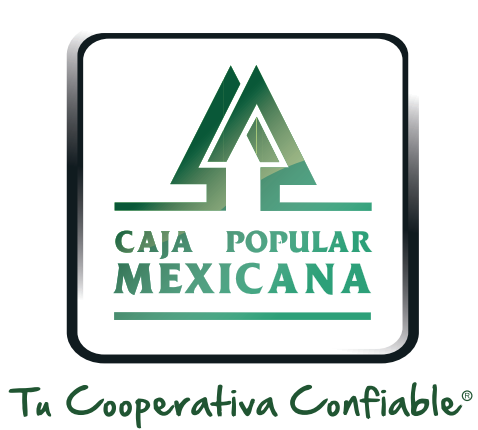

#### Lada sin costo 800 7100 800 www.cpm.coop f y >

Consulta términos y condiciones de las plataformas en https://www.cpm.coop/serviciosdigitales/